# **Mobile Text Banking**

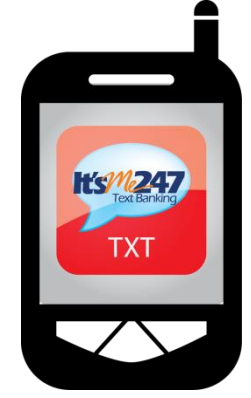

#### INTRODUCTION

Your members will appreciate the convenience of Mobile Text Banking. Enrolled members can text message requests and receive text message replies on the available balance on accounts of enrolled memberships at any time. They can also select to have their eAlerts, such as balance alerts, sent to their mobile devices in the form of a text message, giving them timely feedback when their available funds drop below a desired level.

Credit unions will appreciate fewer calls by members, asking about their available balance.

Credit unions can activate Mobile Text Banking themselves, without the assistance of a Client Services Representative. Fee configurations and waivers can be customized to meet the needs of the credit union. Credit unions can select to charge a monthly fee, an introductory fee, and/or a fee for each text. Fees can be waived via standard fee waivers, as well as a waiver for active eStatement enrollment.

For specific how-to information on Mobile Text Banking (how to view text banking statistics, how to configure text banking settings, etc.), visit Show Me the Steps at: <u>http://help.cubase.org/steps/steps.htm#welcome.htm</u>

**Revision date: October 20, 2016** 

For an updated copy of this booklet, check out the Reference Materials page of our website: http://www.cuanswers.com/resources/doc/cubase-reference CU\*BASE<sup>®</sup> is a registered trademark of CU\*Answers, Inc.

#### CONTENTS

| AVAILABLE MOBILE BANKING PRODUCTS                                                                                                    | 3                          |
|----------------------------------------------------------------------------------------------------|----------------------------|
| Mobile Web Banking<br>Mobile Text Banking                                                                                                    | 3<br>3                     |
| Pricing                                                                                                    | 4                          |
| MEMBER FACING FREQUENTLY ASKED QUESTIONS                                                                                                    | 5                          |
| Text Banking Commands                                                                                                    | 9                          |
| Member Facing Command Listing                                                                                                    | 9                          |
| MARKETING SERVICES                                                                                                    | 12                         |
| AVAILABLE MARKETING MATERIALS                                                                                                    | 12                         |
| Activating and Configuring Fees                                                                                                    | 14                         |
| STEP BY STEP ACTIVATION AND CONFIGURATION<br>CHARGING MEMBERS A FEE/FEE WAIVERS<br>ADDING ADDITIONAL FEE GROUPS<br>WAIVING TEXT BANKING FEES USING TIERED SERVICES<br>WAIVING TEXT BANKING FEES USING MARKETING CLUBS | 14<br>18<br>21<br>21<br>22 |
| MOBILE TEXT BANKING ENROLLMENT                                                                                                    | 23                         |
| ENROLLMENT STEPS                                                                                                    | 24                         |
| ENROLLING IN ONE-WAY TEXT ALERTS                                                                                                    | 29                         |
| TIMING: WHEN EALERTS ARE GENERATED<br>SAMPLE ONE-WAY TEXT MESSAGE A MEMBER RECEIVES                                                                                                    | 29<br>31                   |
| Member Personal Banker                                                                                                    | 32                         |
| Reporting                                                                                                    | 34                         |
| VIEW ENROLLED MEMBERS<br>VIEW USAGE STATISTICS VIA QUERY<br>VIEW USAGE STATISTICS VIA ARU/ONLINE BANKING STATS DASHBOARD<br>FEE AND WAIVER REPORTS                                                                    | 34<br>34<br>35<br>36       |
| MOBILE TEXT BANKING TERMS AND CONDITIONS                                                                                                    | 37                         |

## AVAILABLE MOBILE BANKING PRODUCTS

Credit unions can select from two Mobile products: Mobile Web Banking and Mobile Text Banking.

#### MOBILE WEB BANKING

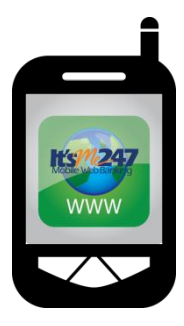

Mobile Web Banking is an automatic redirect from the standard **It's Me 247** website if a member is using a mobile device. Mobile Web Banking has a similar feature set as **It's Me 247**, but with views optimized for web browsers on mobile devices, and slightly more advanced styling for the iPhone and Android based devices.

This service is provided free of charge to all credit unions. To learn about Mobile Web Banking, refer to the following booklet

http://www.cuanswers.com/pdf/cb\_ref/mobilebanking.pdf

#### **MOBILE TEXT BANKING**

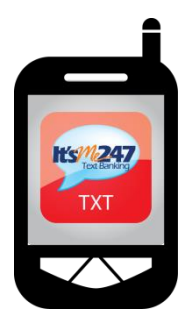

Your members will appreciate the convenience of Mobile Text Banking.

- Enrolled members can text-message requests and receive textmessage replies on the available balance on accounts of enrolled memberships at any time.
- They can also select to have their eAlerts, such as balance alerts, sent to their mobile devices in the form of a text message, giving them timely feedback when their available funds drop below a desired level.

Credit unions will appreciate fewer calls by members, asking about their available balance.

Credit unions can activate Mobile Text Banking themselves, without the assistance of a Client Services Representative. Fee configurations and waivers can be customized to meet the needs of the credit union. Credit unions can select to charge a monthly fee, an introductory fee and/or a fee for each text. Fees can be waived via standard fee waivers, as well as a waiver for active eStatement enrollment.

### PRICING

Pricing for Mobile Text Banking follows an easy-to-understand structure.

#### **Credit Union Charges**

## Credit unions are charged \$0.0325 for each out-going text. Incoming texts are free.

Credit unions will be charged \$0.0325 for each text that **It's Me 247** sends to a member. Incoming balance requests by a member are FREE. This means that a Two-Way Balance Request and a One-Way Text Alert both cost \$0.0325. Credit unions' bills will include two charges, one for Text Alerts and one for Two-Way Texts.

• Charges for these two services will first appear on the November 2013 statement for October activity.

#### **Member Charges**

Members are charged according to the credit union fee configuration. See Page 17. Credit unions can select from many options, including offering a monthly fee, an introductory fee, a number of free texts, as well as a per text fee. Members who are charged a fee are charged per individual text message, whether they send the text or if they receive the text. Their pricing does not exactly match the pricing that is charged to the credit unions.

Credit unions can immediately begin charging members for Mobile Text Banking.

Members receive one fee on their statement (one charge per month) and are charged for texts made in the previous month.

## MEMBER FACING FREQUENTLY ASKED QUESTIONS

Below are some frequently asked questions about Mobile Text Banking and their answers that are designed to answer questions members might have. Members can view these FAQs via a link provided on the Text Banking page in online banking.

#### What are the benefits of text banking?

Enrolled members receive the following services from their credit union:

- Members can text message requests and receive text message replies on the available balance on accounts of enrolled memberships.
- Members can enroll in eAlerts and select to have the alerts sent to them in the form of a text message.

#### How do I enroll in text banking?

You can enroll in Text Banking by clicking on "Go Mobile" at the top of the **It's Me 247** toolbar. Then select Text Banking to access the enrollment screens.

#### How secure is text banking?

Our Text Banking service is secure. You can activate the service only when you are securely logged into your online banking account. Text messages will never contain confidential information about you or your accounts. Messages will never contain full account numbers.

#### Will I be charged for text banking?

Please see the Text Banking page in online banking for fee disclosures. In addition to any fees your credit union may charge, your mobile phone carrier may charge you standard text messaging fees. Please check with your mobile phone carrier if you aren't sure what fees apply when you send and receive text messages.

#### Will text banking work on my phone?

Yes it will, as long as you have text messaging enabled with your mobile carrier and use a carrier that the service supports. Supported carriers are included in the listing below.

#### Which phone carriers are supported?

Text banking service works on all major mobile providers in the U.S. Please see the list below for carriers included:

- ACS Wireless
- All West Communications
- Alltel AWCC
- Appalachian Wireless

- AT&T
- Bluegrass Cellular
- Boost (iDEN)
- Boost Unlimited (CDMA)
- Breakaway Wireless
- C Spire
- Carolina West Wireless
- Cellcom
- Cellular One of East Central Illinois
- Cellular One of Montana
- Cellular One of NEPA
- Chat Mobility
- Cincinnati Bell
- Cricket Communications
- CTC
- Duet Wireless
- Element Mobile
- Epic Touch
- Farmers Mutual Telephone Co
- GCI Communications
- Golden State Cellular
- Google Voice
- Illinois Valley Cellular
- Immix Wireless
- Inland Cellular
- iWireless
- MetroPCS
- Mobi PCS
- Mobile Nation
- Mosaic Telecom
- MTA Wireless
- Nex-Tech Wireless
- Nextel (part of Sprint)
- Northwest Missouri Cellular
- nTelos Wireless
- Nucla-Naturita Telephone Co
- Panhandle Telecommunications
- Peoples Wireless
- Pine Cellular
- Pioneer Cellular
- Plateau Wireless
- Revol Wireless
- Silver Start PCS
- SouthernLinc Wireless
- Snake River PCS
- Sprint
- Sprocket Wireless

- SRT Wireless
- Strata Networks
- Syringa Wireless
- Thumb Cellular
- T-Mobile
- Union Wireless
- United Wireless
- US Cellular
- US Chariton Valley Cellular
- Verizon Wireless
- Viaero Wireless
- Virgin Mobile USA
- West Central Wireless

#### How do I unenroll from text banking?

Simply text "STOP" to IM247 (46247) on your enrolled mobile phone, or you can return to the Text Banking page and click the **Unenroll** button. We will no longer send text messages to you from the Text Banking service. You can add a new phone at any time if you change your mind later.

#### Why do I need to verify my phone?

Verifying your phone is a one-time step and is one way we ensure the security of Text Banking.

#### Where do I find my verification code?

During enrollment we will send you a text message with your verification code. If you have already submitted your mobile number during enrollment, check your mobile device now. You should receive a text message with your verification code within a few minutes.

#### I still have not received my verification code, what do I do?

It might take several minutes to receive your code. If you feel you have waited long enough, you can click the **Send Code Now** button again. Please check your mobile device shortly for a new text message. If you still experience problems, be sure you entered your mobile device number correctly.

#### Can I come back later to enter my verification code?

Yes you can. If you experience difficulties, we recommend that you go through the enrollment process again and get a new code.

#### What commands or keywords can be used?

You can view a list of commands by clicking the **View Available Commands** link on the Text Banking page in online banking.

#### Are keywords case sensitive?

No, keywords are not case sensitive. You can type 'help' or 'HELP.'

#### What is the number I should send keywords to?

The short code is IM247 (46247). This short code will only work if you have enrolled in Text Banking.

#### How long does it take to get a text message?

You should receive a message within one or two minutes. Exact timing depends on your mobile service carrier.

#### Is there any password needed for Text Banking?

There is no password needed for sending and receiving text messages to IM247 (46247).

#### What should I do if I lose my phone?

You should go to the Text Banking page within online banking and delete the mobile device you have lost. That will terminate Text Banking service for that mobile device. You can always return later and enroll a new device.

## I have a new mobile phone number. Can I change my number online?

Yes – you first need to delete your old phone number from within online banking or by texting STOP to IM247 (46247). Then enroll your new mobile device from within online banking.

## Can I get an account balance or loan payment alert on my mobile device?

Yes, once you setup an eAlert in online banking, there is an option to receive a notification via text message.

#### Can I transfer money using Text Banking?

No, for security reasons we do not allow transfers through Text Banking at this time. Consider using Mobile Banking if you need to transfer money between accounts on your mobile phone.

### **TEXT BANKING COMMANDS**

Members text the Text Banking commands to number 46247. Members are instructed to use this number in several ways: their confirmation texts during enrollment come from 46247, the Terms and Conditions that they accept during enrollment lists this number, and they are also instructed in the FAQ listing (previous section in this booklet) to text commands to this number.

- Members nickname their membership when enrolling in Text Banking. If the member enrolls in Text Banking for more than one membership, the member can use this nickname (see commands below) to indicate for which membership he or she is requesting balance information.
- NOTE: Be sure to add the spaces between commands, such as BAL (space) 010.

#### **MEMBER FACING COMMAND LISTING**

Following are Text Banking command examples and their responses. Members can access a listing of these commands via a link in online banking during the Text Banking enrollment process.

• NOTE: The following messages are valid as of the time this booklet was written. The help topic the member sees notes that, "The following are examples. The exact messages may vary slightly."

#### Are keywords case sensitive?

No, keywords are not case sensitive. You can type 'help' or 'HELP.'

#### BAL

Reponses to BAL include the available balance on three savings accounts/and or checking accounts.

- Member: "BAL"
- ItsMe247: xxxxxxxxxxx:\$-9,999,999.99, xxxxxxxxxx:\$-9,999,999.99, xxxxxxxxxx:\$-9,999,999.99. Reply HELP for help. Msg&Data Rates May Apply.

If multiple memberships are enrolled with the same phone, the response will ask you to specify the membership.

• ItsMe247: You have multiple memberships for this device, please reply BAL NICKNAME, for available balances. Reply HELP for help. Msg&Data Rates May Apply.

**BAL BIZ** BAL NICKNAME (where nickname is the 1-6 character nickname for your membership, in this example is BIZ)

Returns the available balance for up to three savings and/or checking accounts for the membership nickname specified. If you want information for a different account, you can append the 3-digit account suffix to the end of this command.

- Member: "BAL BIZ"
- ItsMe247: xxxxxxxxxxx:\$-9,999,999.99, xxxxxxxxxxxxx:\$-9,999,999.99, xxxxxxxxxxx:\$-9,999,999.99. Reply HELP for help. Msg&Data Rates May Apply.

**BAL 010** *BAL* + *SUFFIX* (where suffix is the 3 digit account suffix, in this example 010)

If you text for the balance of a specific account, you will receive additional information. If you have more than one membership, you will be asked to supply the nickname for the membership to which your account belongs.

If a member texts for a suffix that is a savings, checking or certificate account:

- Member: "BAL 033" (savings/checking)
- ItsMe247: xxxxxxxxx available balance: \$-9,999,999.99, actual balance: \$-9,999,999.99. Reply HELP for help. Msg&Data Rates May Apply.
- Member: BAL 330 (certificate)
- ItsMe247 Text: actual balance:\$-9,999,999.99, rate: 99.999%, maturity date: 99/99/99. Reply HELP for help. Msg&Data Rates May Apply.

If a member texts for a suffix that is a loan:

- Member: "BAL 670" (loan closed end)
- ItsMe247 Text: due: \$-9,999,999.99, next payment: 99/99/99, past due? yes, payoff: \$-9,999,999.99. Reply HELP for help. Msg&Data Rates May Apply.
- Member: "BAL 890" (loan open end or credit card)
- ItsMe247 Text: available balance: \$-9,999,999.99, due: \$-9,999,999.99, next payment: 99/99/99, past due? yes. Reply HELP for help. Msg&Data Rates May Apply.
- Member: BAL 900 (credit card loan)
- ItsMe247 Text: available balance: \$-9,999,999.99, due: \$-9,999,999.99, next payment: 99/99/99, past due? yes. Reply HELP for help. Msg&Data Rates May Apply.

**BAL BIZ 010** *BAL* + *NICKNAME* + *SUFFIX* (where nickname is the 1-6 character nickname for your membership, in this example BIZ and where suffix is the 3 digit account suffix, in this example 010)

Returns the available balance of the specific membership/account combination requested. See suffix and nicknames examples above.

#### STOP

Turns off all text banking and mobile alerts for which you have enrolled with this mobile phone number. This includes all memberships enrolled in text banking.

- Member: STOP
- ItsMe247: You have successfully unsubscribed & will receive no further text messages from ItsMe247. Visit Online Banking for info.

**STOP BIZ** *STOP* +*NICKNAME* (where nickname is the 1-6 character nickname for your membership)

Turns off all text banking and mobile alerts for the membership nickname indicated. Use this command if you have multiple memberships enrolled in text banking and wish to unenroll only one. See example for STOP above.

#### HELP

Provides help for unenrollment.

- Member: HELP
- ItsMe247 Text: Please call your Credit Union or visit Online Banking for more information. Reply STOP to unenroll. Msg&Data Rates May Apply.

## **MARKETING SERVICES**

CU\*Answers is pleased to make available the use of the names and logos for Mobile Text Banking for your marketing campaigns. This represents a significant savings for you since all of the artwork has already been created and you can take advantage of the many marketing materials that have already been developed.

#### **AVAILABLE MARKETING MATERIALS**

| Tri-Fold Brochure | Four-color or two-color, 2-sided<br>Unfolded size: 8 ½" x 11"; "C" folded: 8 1/2" x 3 5/8" |
|-------------------|--------------------------------------------------------------------------------------------|
| Lobby Poster      | Four-color or two-color, 1-sided<br>8 1/2" x 11"                                           |
| Statement Inserts | Four-color or two-color, 2-sided<br>8 1/2" x 3 5/8"                                        |

For marketing materials, including posters, brochures and inserts go to <a href="http://marketing.cuanswers.com/2011/12/05/its-me-247-text-banking-collateral/">http://marketing.cuanswers.com/2011/12/05/its-me-247-text-banking-collateral/</a>

Examples of these publications are following:

#### Poster

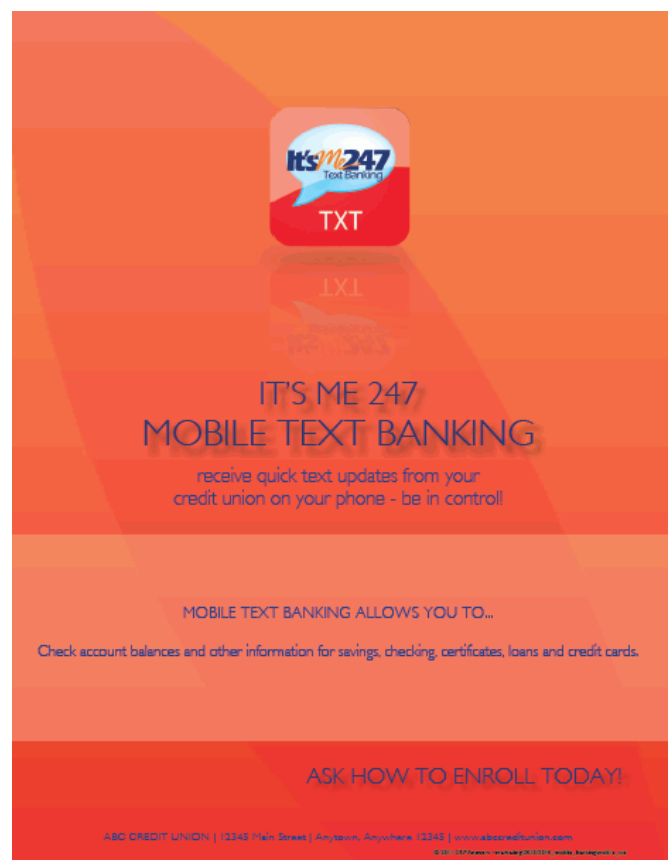

#### Insert

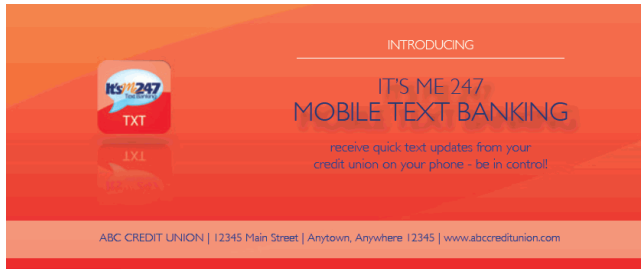

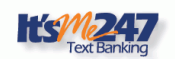

Receive banking information in a convenient way by texting your credit union at IM247 (46247)! Through this option your credit union can keep you informed with real-time alerts about account information. HOW TO GET STARTED

You can enroll in Text Banking by clicking on the "Go Mobile" button on the It's Me 247 toolbar. Then select Text Banking Home to access the enrollment screens payment is due.

© 2011 CU\*Asswers ~marketing/2010/2010\_mobile\_banking/

#### **Brochure**

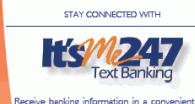

HOW TO GET STARTED

ceive banking information in a convenient way texting your credit union at IM247 (46247)) hrough this option your credit union can keep ou informed with real-time alerts about account information.

WITH TEXT BANKING YOU CAN... A I BANKEING YOU CAN... and a text message command to receive text message replies regarding the balance of your savings, checking, certificates, loans, and credit card accounts.

- -

 Enroll in e-Alerts and receive notices regarding account balances, electronic deposits, withdrawals, or when a payment is due.

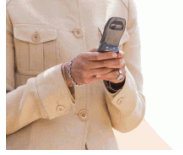

TEXT BANKING COMMANDS The following are Text Banking command examples and their responses. You can also access a list of these commands via a link in online banking during the Text Banking errollment process. These commands can be sent to IM247 (46247).

BAL Balance for all accounts BAL {nick} Balance for up to three savings or checking accounts, where (nick) is a custom 1-6 character nickname assigned within It's Me 247

BAL {#} Balance for a specific account, where {#} is the 3-digit account suffix BAL {nick} {#} Balance for a specific membership and account combination

STOP Turns off all text banking STOP {nick} Turns off text banking for a specific account

HELP The customer service number (Be sure to leave a space between commands)

ONE-WAY TEXT ALERTS You can set up one-way. Text alert via the e-Aert Subarciptons page, and orasta alerts similer to your standard e-Alerts - Account Bauriane - Nadification that a Loam Payment is due - E-Notice notification

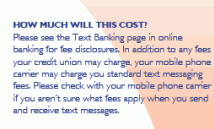

HOW TO GET STARTED You can enroll in Text Banking by clicking on th 'Go Mobile' button on the ItS Me 247 toolben Then select Text Banking Home to access the enrollment screens. After enrollment, text commands to IM247 (46247).

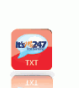

Text Banking allows you to stay better connected with your credit union!

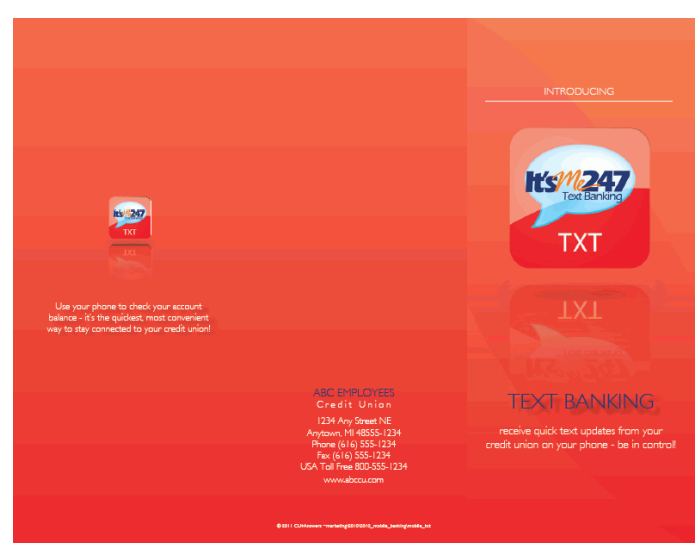

Mobile Text Banking 13

### **ACTIVATING AND CONFIGURING FEES**

The configuration for Mobile Text Banking is access by selecting **Online/Mobile Banking VMS Config** on the Internet Member Services Config (MNCNFE) menu, and then *Text Banking*. Use this configuration to activate this feature and to configure fees for Mobile Text Banking (as well as to waive them). This configuration also allows you to compose introductory text a member sees when accepting the fee schedule during the enrollment process.

• You do not need to work with a Client Service Representative to activate this feature. This feature does not require OPER activation.

#### **STEP BY STEP ACTIVATION AND CONFIGURATION**

Following is a listing of the steps required to activate Mobile Text. Following these directions, the activation and configuration are covered in more detail.

- 1. Use **Online/Mobile Banking VMS Config** on the Internet Member Services Config (MNCNFE) menu.
- 2. Select Text Banking from the list.
- 3. Check *I want to activate two-way text banking and one-way alerts* to activate Mobile Text Banking at your credit union. (NOTE: Mobile Text Banking is not fully activated at this point in the process.)
- 4. Press Enter to move to a screen where you can compose an explanation of your Mobile Text Banking fee structure. This will appear above the fee listing when the member enrolls online.
- 5. Press Enter to move to the fee configuration screens.
- 6. At this point you have not configured your credit union-defined fees. Select the 01 Default Text Banking Fee Group group (that is shown by default) and use Select. This way you can adjust the configuration of this group to meet the requirements of your credit union. Members will view these fees online when enrolling in Mobile Text Banking. IMPORTANT: You must take this step to activate Mobile Text.
- 7. Adjust the fees/fee waiver configuration to match those desired by your credit union. (The following discussion includes examples of how your credit union might set up your fee/fee waiver structure.)
- 8. Once you have configured your Default Fee Group, use *Save* (F5) to complete the activation. **This step is required to complete the activation.**
- 9. Your members will now view the "Text Banking Home" page in the "Go Mobile!" section of online banking and can enroll in Mobile Text Banking.

1. Select **Online/Mobile Banking VMS Config** on the Internet Member Services Config (MNCNFE) menu.

| Session 0 CU*BASE GOLD                                                                                 |                   |
|----------------------------------------------------------------------------------------------------|-------------------|
| File Edit Tools Help                                                                                   |                   |
| Online Banking Configuration Options                                                                   |                   |
| Corp ID 01                                                                                             |                   |
| Configurable Options                                                                                   |                   |
| Online/Mobile Web Banking                                                                              | •                 |
| e-Olerts/e-Notices                                                                                     |                   |
| A2A Transfers                                                                                          |                   |
| Promise Deposits                                                                                       |                   |
| PIB                                                                                                    |                   |
| Default Photo Album                                                                                    |                   |
| Default freme                                                                                          |                   |
| Helpful Links                                                                                          |                   |
| Smart Messages                                                                                         |                   |
| Credit Scores History Sales Text                                                                       |                   |
|                                                                                                    |                   |
|                                                                                                    |                   |
|                                                                                                    |                   |
|                                                                                                    |                   |
|                                                                                                    |                   |
|                                                                                                    |                   |
| 🔹 <u>S</u> elect 🔶 🛧                                                                                   | •                 |
|                                                                                                    |                   |
|                                                                                                    |                   |
|                                                                                                    |                   |
| <i>i</i> Hold the Ctrl key and click to select as many items as desired, then click Select to proceed. |                   |
|                                                                                                    |                   |
|                                                                                                    |                   |
|                                                                                                    |                   |
|                                                                                                    |                   |
|                                                                                                    |                   |
|                                                                                                    |                   |
|                                                                                                    |                   |
|                                                                                                    |                   |
|                                                                                                    |                   |
|                                                                                                    |                   |
|                                                                                                    |                   |
|                                                                                                    | FR (4246) 9/12/16 |
|                                                                                                    |                   |
|                                                                                                    |                   |

2. Select *Text Banking* from the list.

#### "Mobile Banking"

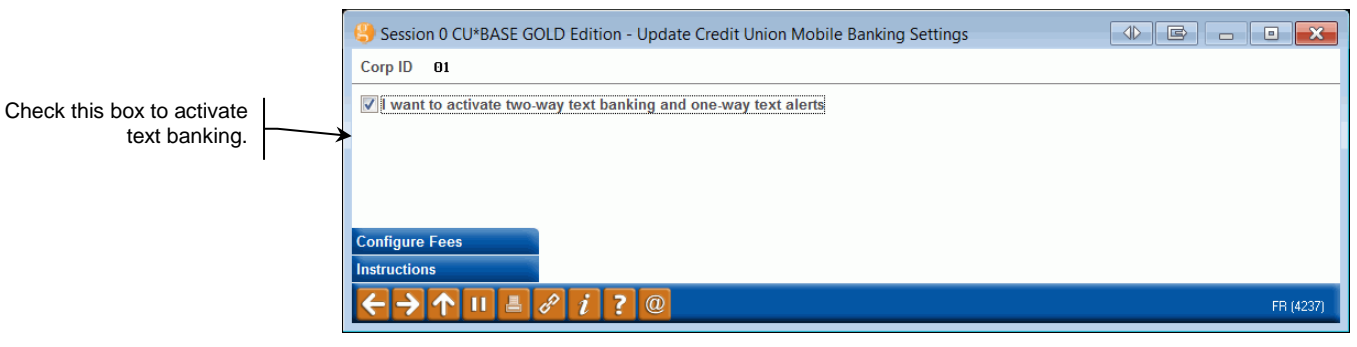

3. Check *I want to activate two-way text banking and one-way alerts* to activate Mobile Text Banking at your credit union. (NOTE: Mobile Text Banking is not fully activated at this point in the process.)

4. Press Enter to move to a screen where you can compose an explanation of your Mobile Text Banking fee structure. This will appear above the fee listing when the member enrolls online.

|                                                                                                    | Session 0 CU*BASE GOLD Edition - ABC TESTING CREDIT UNION<br>File Edit Tools Help                                                                                                    |                                                                                                    |
|----------------------------------------------------------------------------------------------------|----------------------------------------------------------------------------------------------------|----------------------------------------------------------------------------------------------------|
|                                                                                                    | Mobile Text Fee Introduction                                                                                                    | CHANGE                                                                                                    |
|                                                                                                    | Update Mobile Text Fee Introduction<br>The text below appears above your fee disclosure table.                                                                                                    |                                                                                                    |
|                                                                                                    | www.abccreditunion.textbanking.com                                                                                                    |                                                                                                    |
|                                                                                                    | Open new window for link                                                                                                    |                                                                                                    |
| want to link to a<br>ge on your credit<br>ab site, enter the<br>ere. The link will<br>ar below the fee<br>schedule. | FEE NOTICE for MOBILE TEXT BANKING:<br>Welcome to your Mobile Text Banking!<br>At this time, there are no fees to our members to<br>participate in Mobile Text Banking.<br>You can opt out at any time by texting STOP to 46247.<br>Save Changes | When you add or remove characters, it might cause fragmented<br>lines of text. Place the cursor at the end of the shortened line and<br>press the Delete key to remove the line break and clean up the<br>paragraphs as needed. |
|                                                                                                    | MESSAGE TIP: If you insert text or copy and paste text that exceeds the<br>you have written or pasted, but be careful, this may delete following ter<br>decision" checkbox on this pop-up window.                                                | e space provided, a pop-up window will appear. Select Yes to retain text<br>xt. Select No to cancel a paste. WARNING: Never check the "Remember my                                                                              |
|                                                                                                    | Talking Points $\leftarrow \rightarrow \uparrow$ II $\mathscr{C}$ $i$ ?       @                                                                                                    | FR (2633) 8/30/13                                                                                                    |

See Page 25 for an example of where a member views this text online.

5. Press Enter to move to the fee configuration screens.

#### **Mobile Text Banking Fee Configuration (1)**

| rp ID 01<br>bbile banking type | TXT Text Banking including text ale | rts              |                  |          |       |
|--------------------------------|-------------------------------------|------------------|------------------|----------|-------|
| tive Yes                       |                                     |                  |                  |          |       |
| Code                           | Group Description                   | Subscription Fee | Introductory Fee | # Months | G/L # |
| BI DEFINI                      |                                     | 6.00             | 0.00             |          | 136.  |
|                                |                                     |                  |                  |          |       |
|                                |                                     |                  |                  |          |       |
|                                |                                     |                  |                  |          |       |
|                                |                                     |                  |                  |          |       |
|                                |                                     |                  |                  |          |       |
|                                |                                     |                  |                  |          |       |
|                                |                                     |                  |                  |          |       |
| <u>E</u> dit ■ <u>D</u> elete  | ■ <u>V</u> iew                      |                  |                  |          | 1     |
|                                |                                     |                  |                  |          |       |
|                                |                                     |                  |                  |          |       |
|                                |                                     |                  |                  |          |       |
|                                |                                     |                  |                  |          |       |
|                                |                                     |                  |                  |          |       |
|                                |                                     |                  |                  |          |       |
|                                |                                     |                  |                  |          |       |
|                                |                                     |                  |                  |          |       |
|                                |                                     |                  |                  |          |       |
|                                |                                     |                  |                  |          |       |

lf you webpag union we URL he appea 6. At this point you have not configured your credit union-defined fees. Select the "01 Default Text Banking Fee Group" group (that is shown by default) and use Select. This way you can adjust the configuration of this group to meet the requirements of your credit union. Members will view these fees online when enrolling in Mobile Text Banking. **IMPORTANT: You must take this step to activate Mobile Text.** 

You can also set up additional Fee Groups to charge different fees/fee waivers to members for the texts, but only your default group will be presented to the member when the member enrolls online. (You will need to use Member Personal Banker to enroll the member in any group other than the default one.) Additional fee groups can be created by selecting *Add* (F6).

| Session 0 CU*BASE GOLD Edition - ABC TEST<br>File Edit Tools Help            | CREDIT UNION                                    |                            |                  |                                   |
|------------------------------------------------------------------------------|-------------------------------------------------|----------------------------|------------------|-----------------------------------|
| Configure Mobile E                                                           | anking Servi                                    | ce Fees                    |                  | UPDATE                            |
| Corp ID 01<br>Mobile banking type TXT Text Ba<br>Fee group code 01 Group des | nking including text a<br>cription DEFAULT TEXT | alerts<br>BANKING GROUP    | Active Yes       |                                   |
|                                                                              | Mon                                             | thly Member Subscription F | ee               |                                   |
| Regular monthly rate 0.00                                                    |                                                 | Introductory rate/mon      | th 0.00          | # months at introductory rate 000 |
| Fee transaction description MOBILE 1                                         | EXT FEE                                         | Fee G/L offset account     | t 🛛 150.00 🔍     | Fee can take account negative     |
| Subscription fee waivers: Low age                                            | 025 High age 099                                | Aggregate savings          | 0.00             | Aggregate loans 0.00              |
| Waive if present: 📝 ATM ca                                                   | rd 👿 Debit card 👿 Cı                            | redit card 🛛 🔲 OTB saving  | js acct 👘 OTB lo | an acct                           |
| <b></b> ✓ Waive i                                                            | f enrolled in e-statements                      |                            |                  |                                   |
| Text From Text To                                                            | Fee G/L A                                       | ccount Transaction         | Description      | Online Banking Fee Description    |
|                                                                              | 0.000                                           | NON-USE FE                 | E                | Non-use Fee                       |
| 1 999,999                                                                    | 0.000                                           | 1-999999 T                 | EXT              | 1 - 999999 Text Messages          |
|                                                                              | 0.000                                           | Q                          |                  |                                   |
|                                                                              | 0.000                                           | •                          |                  |                                   |
|                                                                              | 0.000                                           |                            |                  |                                   |
|                                                                              | 0.000                                           |                            |                  |                                   |
|                                                                              | 0.000                                           |                            |                  |                                   |
|                                                                              | 0.000                                           |                            |                  |                                   |
|                                                                              | 0.000                                           |                            |                  |                                   |
|                                                                              |                                                 |                            |                  |                                   |
|                                                                              |                                                 |                            |                  |                                   |
|                                                                              |                                                 |                            |                  |                                   |
|                                                                              |                                                 |                            |                  |                                   |
|                                                                              | @                                               |                            |                  | FR (4233) 4/22/16                 |

#### **Mobile Text Banking Fee Configuration (2)**

- 7. Adjust the fees/fee waiver configuration to match those desired by your credit union. (Examples follow this section.)
- 8. Once you have configured your Default Fee Group, use *Save* (F5) to complete the activation. **This step is required to complete the activation.**
- 9. Your members will now view the "Text Banking Home" page in the "Go Mobile!" section of online banking and can enroll in Mobile Text Banking.

#### **CHARGING MEMBERS A FEE/FEE WAIVERS**

- The top section of the screen (shown above) allows the credit union to charge a **monthly fee** and **introductory rate**, along with the **number of months at the introductory rate**. (If you don't charge a monthly rate, you cannot charge an introductory rate.)
- This section also allows for the **entry of the fee** and **fee waivers**, including a **waiver for enrollment in eStatements**.
- See the following Field Descriptions with a detailed review of these options (next page).

The bottom of the screen allows the credit union to define their non-use and per text fees, according to a tiered hierarchy if desired. Once the fees are configured, use F5-Update to return to the fee group listing.

• NOTE: **Members are charged per text by this configuration.** When a member texts BAL and receives a balance text, that is counted as two texts (once for the incoming balance request and once for the outgoing response with the balance information). If a member signs up for and receives a text eAlert, that is counted by the system as one text.

Following are examples of how you might configure the fee section at the bottom of the screen:

• Remember you can also include a monthly fee and introductory rate in addition to a per text fee.

#### **Fee Configuration Examples**

#### Fee Configuration with Non Use Configuration

|    |         | 1.200 |
|----|---------|-------|
| 25 | 999,999 | 0.035 |

This credit union is charging \$1.20 for enrolled members who are inactive. Members receive their first 24 texts free of charge and then are charged \$0.035 for the remaining texts.

#### Fee Configuration with Fee for Text Messages

| 6 | 25      | 0.040 |
|---|---------|-------|
|   | 999,999 | 0.035 |

This credit union is giving their members five free texts, then charges 4 cents for texts #6-25, and \$0.035 for the remaining texts.

#### Fee Configuration Where All Texts Are Charged a Fee

| 1 999,999 0.032 | 1 | 999,999 | 0.032 |
|-----------------|---|---------|-------|
|-----------------|---|---------|-------|

Here the credit union charges \$0.032 for each text.

#### **Field Descriptions**

High age

| -                                                                        |                                                                                                    |
|--------------------------------------------------------------------------|----------------------------------------------------------------------------------------------------|
| Field Name                                                               | Description                                                                                                    |
| Group Description                                                        | Enter a description for this service charge code.                                                                                                    |
| Monthly Member Su                                                        | bscription Fees                                                                                                    |
| Regular monthly rate                                                     | Enter an amount to be charged to members enrolled in Mobile Text Banking.                                                                                                    |
|                                                                          | • NOTE: If charging a monthly rate, you can also charge an introductory rate for a configured number of months. In order to offer this introductory rate, you must charge a monthly rate.                                                                                                    |
| Introductory<br>rate/month                                               | If you wish to grant members a special introductory<br>rate for the first month or more after enrollment,<br>enter the fee amount here (two decimal places). For<br>example, if you wish to grant members two months<br>free before the normal monthly amount kicks in,<br>enter 00000 here, and enter 2 in the # of months at<br>introductory rate field. |
|                                                                          | • NOTE: You must configure the number of months the member is charged this rate.                                                                                                    |
|                                                                          | • In order to charge an introductory rate, you must also charge a monthly rate.                                                                                                    |
| # of months at<br>introductory rate                                      | If you wish to grant members a special introductory<br>rate, enter the number of months that the<br>Introductory rate/mo. fee amount should apply.                                                                                                    |
|                                                                          | • IMPORTANT: If you are not charging an introductory rate, this must be zero.                                                                                                    |
| Fee transaction<br>description                                           | Enter a description for the fee transaction.                                                                                                    |
| Fee G/L offset<br>account                                                | Enter the G/L account where the fee income should be posted.                                                                                                    |
| Fee can take<br>account negative                                         | Check if the fee can take the account (selected by the member for the fees) negative.                                                                                                    |
| Fee Waivers                                                              | A                                                                                                    |
| Use these fields if the a member's age and/o                             | monthly subscriber fees should be waived according to or account balances.                                                                                                    |
| CU*TIP: Fees that are<br>in the Fee Waiver Info<br>Waiver Information Re | e waived because of these parameters will be recorded<br>rmation file (FWHIST) and can be viewed using the Fee<br>eport (on menu MNRPTC).                                                                                                    |
| Low age                                                                  | Enter an age. Any member at or below this age will<br>not incur fees. If the field is set to 0 (zero), all ages<br>below the High Age will be charged.                                                                                                    |
|                                                                          | For example, if you want to waive the fee for children age 18 and under, enter 18 here. Anyone age 19 and older will be charged.                                                                                                    |
|                                                                          | • NOTE: Age waivers apply ONLY to individual accounts (member type MI), not to organizations.                                                                                                    |

Enter an age. Any member at or above this age will

|                   | not incur fees. If the field is set to 999, all ages above<br>the Low Age will be charged.                                                                                                    |
|-------------------|----------------------------------------------------------------------------------------------------|
|                   | For example, if you want to waive the fee for seniors age 55 and older, enter 55 here. Anyone age 54 and younger will be charged.                                                                                                    |
|                   | • NOTE: Age waivers apply ONLY to individual accounts (membership type MI), not to organizations.                                                                                                    |
| Aggregate savings | Enter a dollar amount. Any members whose<br>aggregate end-of-month savings balance (for ALL<br>savings and certificate accounts, including IRAs and<br>tax escrow accounts) is above this amount will not<br>incur fees. To charge fees regardless of the aggregate<br>savings balance, enter 999999999.<br>Use this field OR the Aggregate loans field, not<br>both.                                                                                                    |
| Aggregate loans   | Enter the aggregate loan amount (for ALL loan<br>accounts) needed to waive the fee. Any amount equal<br>to or greater than this amount will incur fees, so it is<br>not recommended that you enter 0.00 in this field.<br>To charge this fee regardless of aggregate loan<br>balance, enter all 9's in this field.                                                                                                    |
|                   | both.                                                                                                    |
| Waive if present  | If you wish to waive the fee for members who have<br>certain types of accounts or cards, place a check<br>mark in one or more of these fields.                                                                                                    |
|                   | <ul> <li>ATM card - Waiver for ATM card. For online<br/>ATM card, card must be in active status (not,<br/>for example hot carded) for fee to be<br/>waived. For Off Trial Balance (OTB) ATM<br/>card, waives if a card is present, regardless of<br/>status.</li> <li>Debit card - Waiver for debit card. For online<br/>debit card, card must be in active status (not,<br/>for example hot carded) for fee to be<br/>waived. For Off Trial Balance (OTB) debit<br/>card, waives if a card is present, regardless of<br/>status.</li> <li>Credit card - Waiver of fee for credit<br/>cards. For online credit card, the loan must<br/>have a Process Type of V (credit card) with a<br/>status of Active (A) and not be written off<br/>(WRTOFF of 0) for fee to be waived. For Off<br/>Trial Balance (OTB) credit card, waives if a<br/>card is present, regardless of status or<br/>balance.</li> <li>OTB savings acct - Waives fee if member has<br/>Off Trial Balance (OTB) savings account,<br/>regardless of status or balance.</li> <li>OTB loan acct - Waives fee if member has Off<br/>Trial Balance (OTB) loan account, regardless<br/>of status or balance.</li> </ul> |

| Waive if enrolled in e-statements | Check this flag if you wish to waive the fee for<br>members who are enrolled for eStatements (with an<br>active enrollment record) at the time the fee is |
|-----------------------------------|----------------------------------------------------------------------------------------------------|
|                                   | assessed.                                                                                                    |

#### **ADDING ADDITIONAL FEE GROUPS**

through

On the configuration page, use Add (F6) to add additional fee groups. All members will initially be enrolled in the 01 fee group when they sign up online. However, these additional groups can be assigned to members using Member Personal Banker. See Page 32 for more information about using Member Personal Banker with text banking.

#### WAIVING TEXT BANKING FEES USING TIERED SERVICES

Using the Instant Benefits section of Tiered Services, you can elect to waive text banking fees.

|                         | Session 0 CU*BASE GOLD Edition - A | ABC CREDIT UNION         |       |     |      |                    |
|-------------------------|------------------------------------|--------------------------|-------|-----|------|--------------------|
|                         | File Edit Tools Help               |                          |       |     |      |                    |
|                         | <b>Tiered Services</b>             | Instant Benefits         |       |     |      |                    |
|                         | 1                                  | ncentive Reward          |       | Lev | vels |                    |
|                         | Member-                            | Elected Outside Services | Basic | А   | В    | С                  |
|                         | ATM transaction service charge     | e code (01-99)           | 00    | 00  | 00   | 00                 |
|                         | Waive OTB balance transfer se      | rvice charge             |       |     |      |                    |
|                         | Bill payment/presentment servi     | ice charge code          | 00    | 00  | 00   | 00                 |
|                         | Electronic deposit hold group c    | code (01-99)             | 00    | 00  | 00   | 00                 |
|                         | Waive overdraft transfer fee fro   | om shares                |       |     |      |                    |
|                         | Waive overdraft transfer fee fro   | om LOC                   |       |     |      |                    |
|                         | Waive combined overdraft tran      | isfer fee                |       |     |      |                    |
|                         | Waive e-statement fees             |                          |       |     |      |                    |
|                         | Waive A2A incoming transfer fe     | ee                       |       |     |      |                    |
|                         | Waive A2A outgoing transfer fe     | e                        |       |     |      |                    |
| Check these boxes to    | Waive fee for special printed st   | tatement style           |       |     |      |                    |
| waive text banking fees | Waive fee for promise deposits     | ;                        |       |     |      |                    |
| hrough Tiered Services. | Waive mobile text banking fee      |                          |       |     |      |                    |
| -                       |                                    |                          |       |     |      |                    |
|                         |                                    |                          |       |     |      |                    |
|                         |                                    |                          |       |     |      |                    |
|                         |                                    |                          |       |     |      |                    |
|                         |                                    |                          |       |     |      |                    |
|                         |                                    |                          |       |     |      |                    |
|                         |                                    |                          |       |     |      |                    |
|                         |                                    |                          |       |     |      |                    |
|                         |                                    |                          |       |     |      |                    |
|                         |                                    |                          |       |     |      |                    |
|                         | Continue                           |                          |       |     |      |                    |
|                         | ←→↑Ⅱ ≞ ♂                           | <i>i</i> ? @             |       |     |      | FR (2977) 11/04/13 |

#### WAIVING TEXT BANKING FEES USING MARKETING CLUBS

Using the *Fee Waivers and Benefits* section of the marketing club configuration, you can also elect to waive text banking fees through marketing clubs.

|                              | Session 0 CU*BASE GOLD - ABC CREDIT UNION<br>File Edit Tools Help |                                                |                    |  |  |
|------------------------------|-------------------------------------------------------------------|------------------------------------------------|--------------------|--|--|
|                              | Club Fee Waivers and Benefits                                     |                                                | CHANGE             |  |  |
|                              | Club name BPP BENEFITS PLUS PLATINUM                              |                                                |                    |  |  |
|                              | Interactive Fee Exemptions                                        | Self-Service Club Benefits                     |                    |  |  |
|                              | Waive deposit item fee                                            | ARU free minutes 000                           |                    |  |  |
|                              | Waive cashed check fee                                            | ARU per minute fee 000                         |                    |  |  |
|                              | Waive Credit Union printed check fee                              | Online banking free logons                     |                    |  |  |
|                              | Waive Credit Union money order fee                                | Online banking per logon fee 000               |                    |  |  |
|                              | Waive phone transfer fee                                          |                                                |                    |  |  |
|                              | A2A incoming transfer fee                                         |                                                |                    |  |  |
|                              | A2A outgoing transfer fee                                         |                                                |                    |  |  |
|                              | Periodic Service Charge Exemptions                                |                                                |                    |  |  |
| Check this box to waive text | Waive configured transaction and account charges Select           |                                                |                    |  |  |
| banking fees through a       | Waive all configured minimum balance charges                      |                                                |                    |  |  |
| marketing club.              | ATM transaction service charge code assignment                    | Active Suspended 01                            |                    |  |  |
|                              | Assign bill payment/presentment service chrage code               | Active DB Suspended DB                         |                    |  |  |
| •                            | Assign electronic deposit hold group code                         | Active 00 Suspended 00                         |                    |  |  |
|                              | Waive OTB balance transfer service charge                         | Waive fee for special printed statement styles |                    |  |  |
|                              | Waive E-statement fees                                            | Waive fee for mobile text banking              |                    |  |  |
|                              | Waive fee for promise deposits                                    |                                                |                    |  |  |
|                              |                                                                   |                                                |                    |  |  |
|                              |                                                                   |                                                |                    |  |  |
|                              |                                                                   |                                                |                    |  |  |
|                              | Club Savings                                                      |                                                |                    |  |  |
|                              | Club Loan                                                         |                                                |                    |  |  |
|                              | Club Certificate                                                  |                                                |                    |  |  |
|                              |                                                                   |                                                | FR (5174) 11/04/13 |  |  |
|                              |                                                                   |                                                |                    |  |  |

## **MOBILE TEXT BANKING ENROLLMENT**

Once the feature is activated at their credit union, members can enroll in Mobile Text Banking by clicking the *Go Mobile* drop-down in the bar at the top of the online banking page.

| Success Credit Unior | n                    |               |                    |       |                 | HELP 🕐 MA      | NAGE MY SECURITY     | 1 🚺 logout 🛞      |
|----------------------|----------------------|---------------|--------------------|-------|-----------------|----------------|----------------------|-------------------|
|                      | 124<br>ne Bankin     | <b>7</b><br>9 |                    |       |                 | a.             | Stephene and a state |                   |
| Info Center          | My Accounts          | New /         | Accounts Pay Bi    | ls    | eStatement      | s MoneyD       | esktop Go M          | obile Contact Us  |
| We're he<br>Live     | ere to help!<br>Chat | Accour        | nt Summary   I'm a | Vip-P | Platinum men    | nber.          |                      |                   |
| My Accour            | nt                   | Share a       | ccounts            |       |                 |                |                      |                   |
| Mary S Membe         | r                    | Account       | Name               | Ava   | ailable Balance | Actual Balance | Last Transaction     | Accrued Dividends |
| Switch Account       |                      | 000           | MEMBERSHIP         | -     | <u>\$0.00</u>   | \$10.00        | 12/27/2012           | \$0.00            |
|                      |                      | 028           | FUTURE SAVINGS     |       | \$0.00          | \$24,067.11    | 4/13/2012            | \$0.00            |

Then the member will select Text Banking.

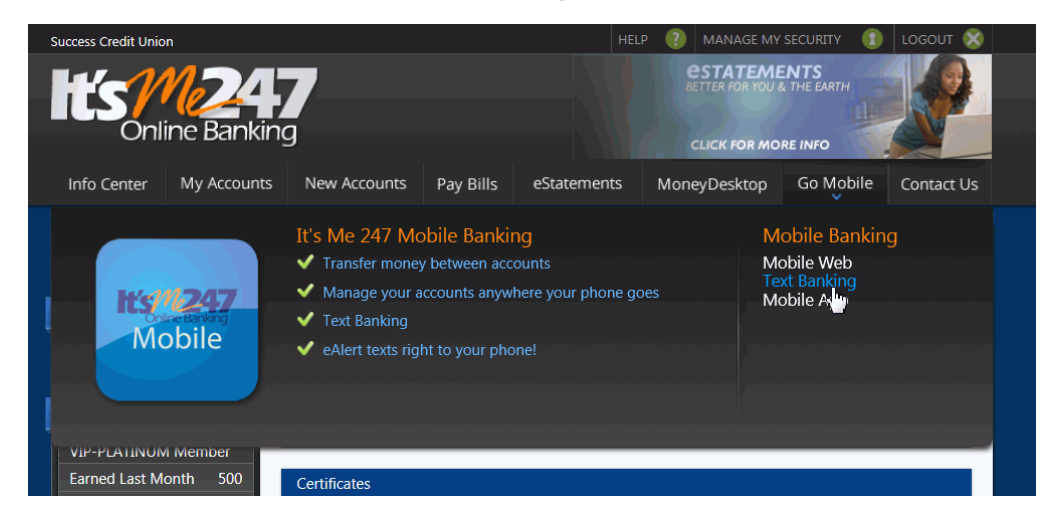

## **ENROLLMENT STEPS**

The first Mobile Text Banking enrollment screen will appear. The enrollment in Mobile Text Banking is a three step process.

In **Step 1 – Assign a Membership Nickname**, the member enters a nickname for his or her membership. This will be helpful if the member has more than one membership enrolled in Mobile Text Banking. (Keep in mind that the member could be a member of another credit union that uses Mobile Text Banking and could use the same phone number for more than one membership).

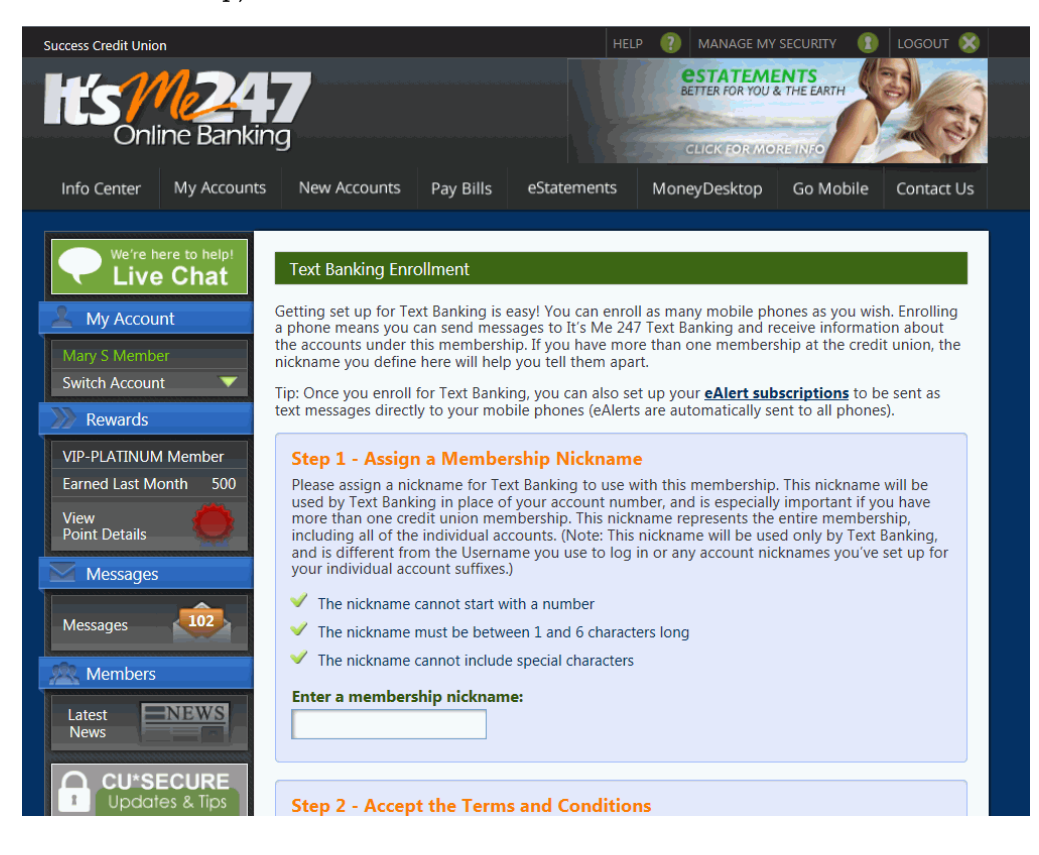

In **Step 2 – Accept Terms and Conditions**, the member checks to indicate that he or she accepts the Terms and Conditions. The member can read the Terms and Conditions by selecting the link within this section. See page 37 for a sample of the text the member will view.

In **Step 3 – Assign a Fee Account**, the member designates a sub account of this membership to be charged any fees related to Mobile Text Banking. The member can also click the link to read the credit union's fee schedule.

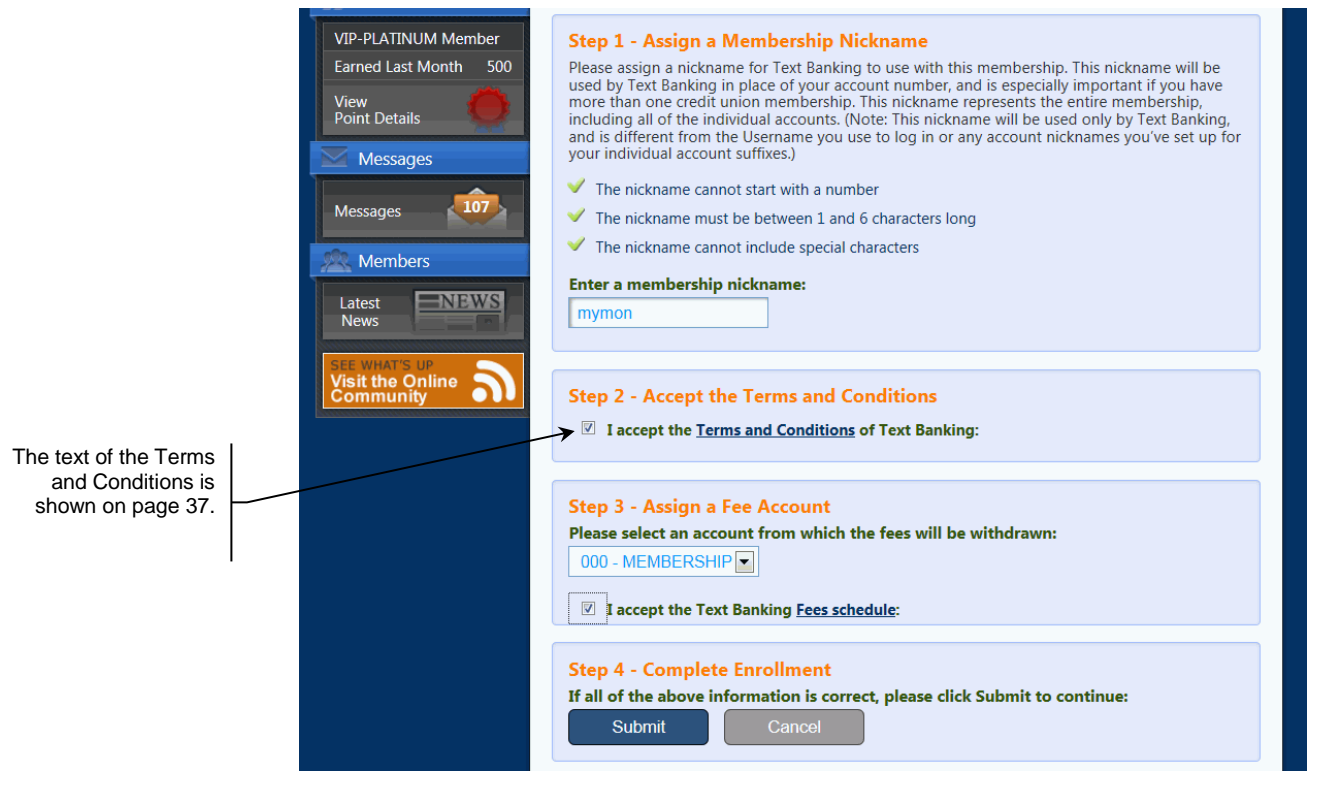

If the member clicks on *Fees schedule*, a pop up screen like the one following appears listing the credit union's fee schedule.

| A Members   | anking. You can opt out<br>or details or comments!<br>n addition, for each mess<br>lescribed in the chart bel<br>he Membership Informati | at any time by text<br>age you send and n<br>ow. Fees will be ta<br>on above: | ing STOP to 46<br>eceive, you wil<br>ken out of the | 247. Contact FCU<br>Il be charged as<br>account listed in |  |
|-------------|----------------------------------------------------------------------------------------------------|-------------------------------------------------------------------------------|-----------------------------------------------------|-----------------------------------------------------------|--|
| ∩ CU*SEC∐   |                                                                                                    | Message # From                                                                | Message # To                                        | Fee Amount (each)                                         |  |
| 1 Updates & | Description                                                                                                    | _                                                                             |                                                     |                                                           |  |
| Updates &   | Description<br>1 - 9999999 Text Messages                                                                                                 | 1                                                                             | 100                                                 | \$0.002                                                   |  |
| 1 Updates & | Description 1 - 9999999 Text Messages Text Banking Fee                                                                                   | 1                                                                             | 999 999                                             | \$0.002<br>\$0.005                                        |  |

In the Next Step: **Currently Enrolled Phone Numbers**, the member enrolls his or her phone. The member is told there information is saved and can access more information on Mobile Text Banking.

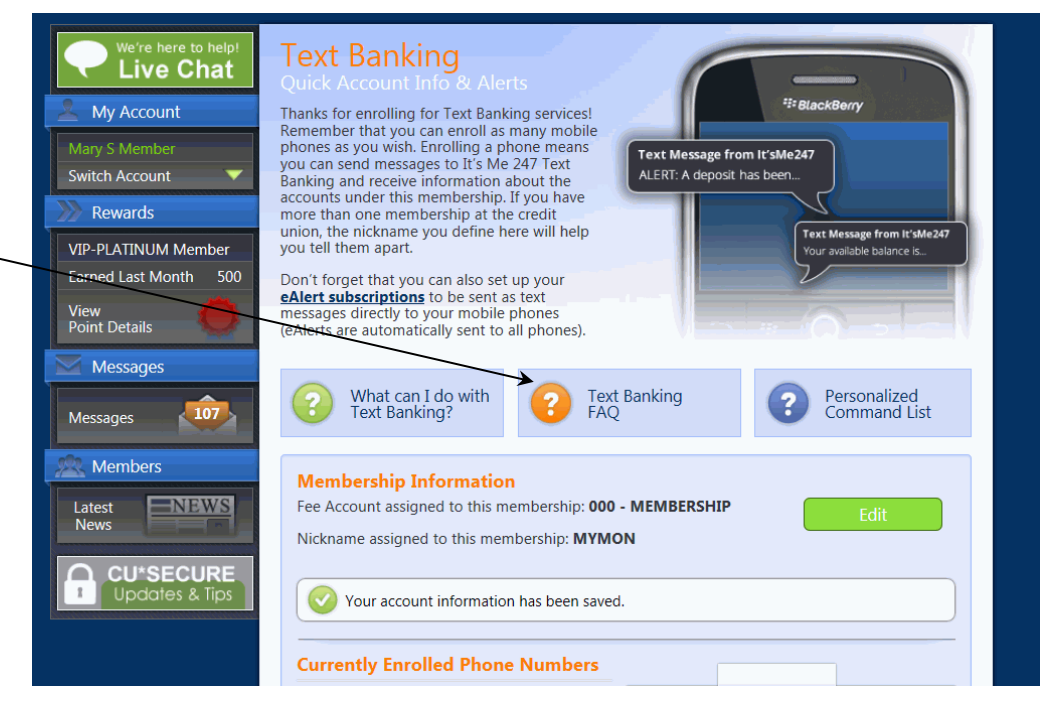

If the member scrolls down the page clicks **Add One Now!** to enroll a phone number to receive a text message.

| Members Latest News CU*SECURE Litestone & Energy | Membership Information<br>Fee Account assigned to this membership: 000 -<br>Nickname assigned to this membership: MYMO                                                         | MEMBERSHIP Edit                                                                                                    |
|--------------------------------------------------|----------------------------------------------------------------------------------------------------|----------------------------------------------------------------------------------------------------|
| Updates & lips                                   | Vour account information has been saved.<br>Currently Enrolled Phone Numbers<br>You have no phones enrolled in Text<br>Banking. Click the "Add One Now!" button<br>to add one. | The phone numbers listed here allow you to<br>send and receive Text Banking messages from<br>this membership, along with receiving eAlerts to<br>that phone number, if you wish. |
|                                                  | Add One Nowl Unenroll from Text Banking Fee Information                                                                                                    |                                                                                                    |

Here, the member is presented links to the FAQ listing (shown on page 5) and the Text Banking Commands (shown on page 9). The member enters his or her phone number and a text is sent to this number with a verification code.

| Members<br>Latest<br>News | Enroll a new phone number<br>By enrolling a phone, you will be able to send and receive text messages from                                                                                                    | Edit                                                            |
|---------------------------|----------------------------------------------------------------------------------------------------|-----------------------------------------------------------------|
| 1 Updates &               | Text Banking messages like requesting a balance.         You will be required to enter a verification code to verify the phone number you are enrolling is correct, so you'll need your phone handy. The code will be sent as a text message to the phone number you enter below.         Enter the phone number you are enrolling:         Send Code Now         Once you receive your verification code on your phone, please enter it below | e allow you to<br>messages from<br>eiving eAlerts to<br>ou wich |
|                           | to verify your phone number is correct. Please type in your verification code: Cancel Enroll Phone                                                                                                    |                                                                 |

An example of this message follows:

• ItsMe247: Your verification code is 304998. Reply STOP to cancel. Reply HELP for help. Msg&Data Rates May Apply.

After entering the verification number, the member clicks the "Enroll Phone" button to complete the enrollment of the number and receives a confirmation text. An example of this message follows:

• ItsMe247: You have completed the enrollment phase. Welcome to ItsMe247 Text Banking! Reply STOP to cancel. Msg&Data Rates May Apply.

Below you can see that the phone is enrolled. The Fee Information the member accepted is listed below the enrolled phone. The member can now use the Text Banking commands shown on page 9.

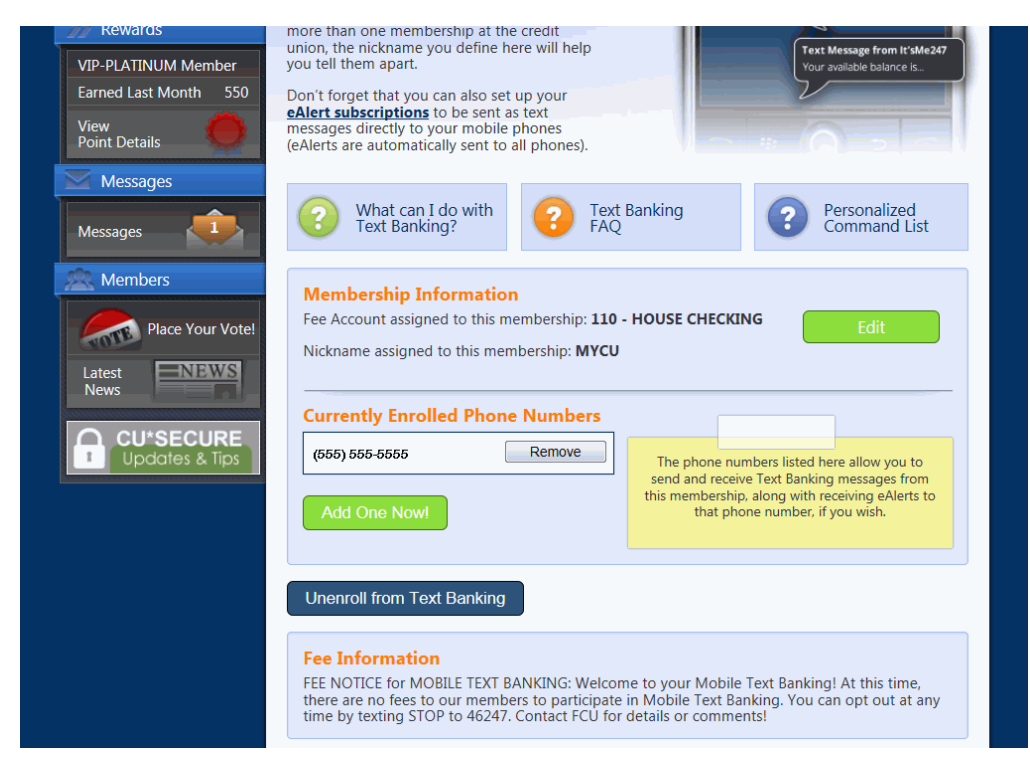

The bottom of the page would list the fee schedule. In the example above, the credit union is not charging a fee.

## **ENROLLING IN ONE-WAY TEXT ALERTS**

Members enrolled in Mobile Text Banking can enroll to receive one-way eAlerts sent to their enrolled mobile phone. This includes all eAlerts (listed below), including balance eAlerts.

Members set up one-way Text alerts in the same place they enroll in other eAlerts, via the eAlert Subscriptions page.

Members can create the same type of alerts as standard eAlerts:

- Account Balance (with low and high tolerances)
- Notification of an ACH Deposit or Withdrawal
- Notification that a Loan Payment is due
- eNotice notification (eNotice text is not sent to the member via a text message. Instead the member receives a text alert that requests that they log onto online banking to view the eNotice in their secure online banking message center.)

#### TIMING: WHEN EALERTS ARE GENERATED

The timing for when eAlerts will be generated depends on the alert type.

| Alert Type       | Generated                                                                                                    |  |  |
|------------------|----------------------------------------------------------------------------------------------------|--|--|
| Account Balance  | Accounts requesting a balance alert are evaluated on a 30 minute* cycle.                                                                                                    |  |  |
|                  | • This eAlert is based on the member's available balance, not current balance. CU*BASE takes the current balance and subtracts any funds not available to the member, for example holds or secured funds, in order to determine the available balance.      |  |  |
|                  | • Multiple eAlerts may be sent within a 24 hour time period if the available balance changes and still exceeds the eAlert threshold. If the available balance remains unchanged at that level, the system will wait 24 hours before sending another eAlert. |  |  |
| Loan Payment Due | During end-of-day processing. NOTE: This is sent even if<br>the loan balance is zero (for example with line of credit<br>accounts).                                                                                                    |  |  |
| ACH Transaction  | When ACH transactions are posted to member accounts.                                                                                                    |  |  |
| eNotice          | (Considered an eAlert by the system.)<br>When notices are printed.                                                                                                    |  |  |

\*NOTE: 30 minutes is the designated interval currently being used for online clients. Self Processing credit unions and other data centers may choose a different interval depending on system resources. Refer to the *eAlerts* booklet for more details.

| Success Credit Union                           |                                                     |                                                                    |                                                                                                    | HELP 🕐                                                                                                  | logout 🛞         |
|------------------------------------------------|-----------------------------------------------------|--------------------------------------------------------------------|----------------------------------------------------------------------------------------------------|----------------------------------------------------------------------------------------------------|------------------|
| Online Bankin                                  | g<br>Novy A                                         | scoupts D                                                          | n: Dilla affatomostr. M                                                                                        |                                                                                                    |                  |
| Into Center Wy Accounts                        | New A                                               | ccounts Pa                                                         | ay Bills estatements w                                                                                         | ioneyDesktop Go Mobile                                                                                  | Contact US       |
| We're here to help!<br>Live Chat<br>My Account | eAlert S<br>The follow<br>subscriptic<br>unsubscrib | ubscriptions<br>ing are eAlert<br>on" to setup a<br>pe from the eA | subscriptions currently setup for<br>new eAlert. Click "Edit" to modify<br>lert. eAlerts will always appear in | your account. Click on "Create n<br>r an existing subscription. Click "I<br>your Secure Message Center. | ew<br>Delete" to |
| Switch Account                                 | Your                                                | Current eAlerts                                                    | :                                                                                                    |                                                                                                    |                  |
| Rewards                                        |                                                     |                                                                    | Туре                                                                                                    | Account                                                                                                 |                  |
| VIP-PLATINUM Member                            | Edit                                                | Delete                                                             | eNotices                                                                                                    | All Accounts                                                                                            |                  |
| Reward Points 29,550                           | <u>Edit</u>                                         | Delete                                                             | Account Balance                                                                                                | 050 - VACATION SAVING                                                                                   |                  |
| Earned Last Month 630                          | Edit                                                | Delete                                                             | АСН                                                                                                    | 110 - CHECKING                                                                                          |                  |
| View<br>Point Details                          | Edit                                                | Delete                                                             | Loan Payment Due                                                                                               | 606 - NEW VEHICLE LOA                                                                                   |                  |
| Messages 1                                     | The folk<br>create:                                 | owing are eAle                                                     | ert messages you may subscribe<br>Create new Account Balance e                                                 | to, please select the type you we are select the type you we are subscription.                          | <i>v</i> ish to  |
| A Members                                      |                                                     |                                                                    |                                                                                                    |                                                                                                    |                  |
|                                                |                                                     | Creat                                                              | e new ACH Deposit or Withdr                                                                                    | awal eAlert subscription.                                                                               |                  |
| News                                           |                                                     |                                                                    | Create new Loan Due eAle                                                                                       | ert subscription.                                                                                       |                  |
|                                                |                                                     |                                                                    |                                                                                                    |                                                                                                    |                  |

If the member is not enrolled in Mobile Text Banking, the member will see a link to take him or her to the Mobile Text Banking enrollment page as shown below.

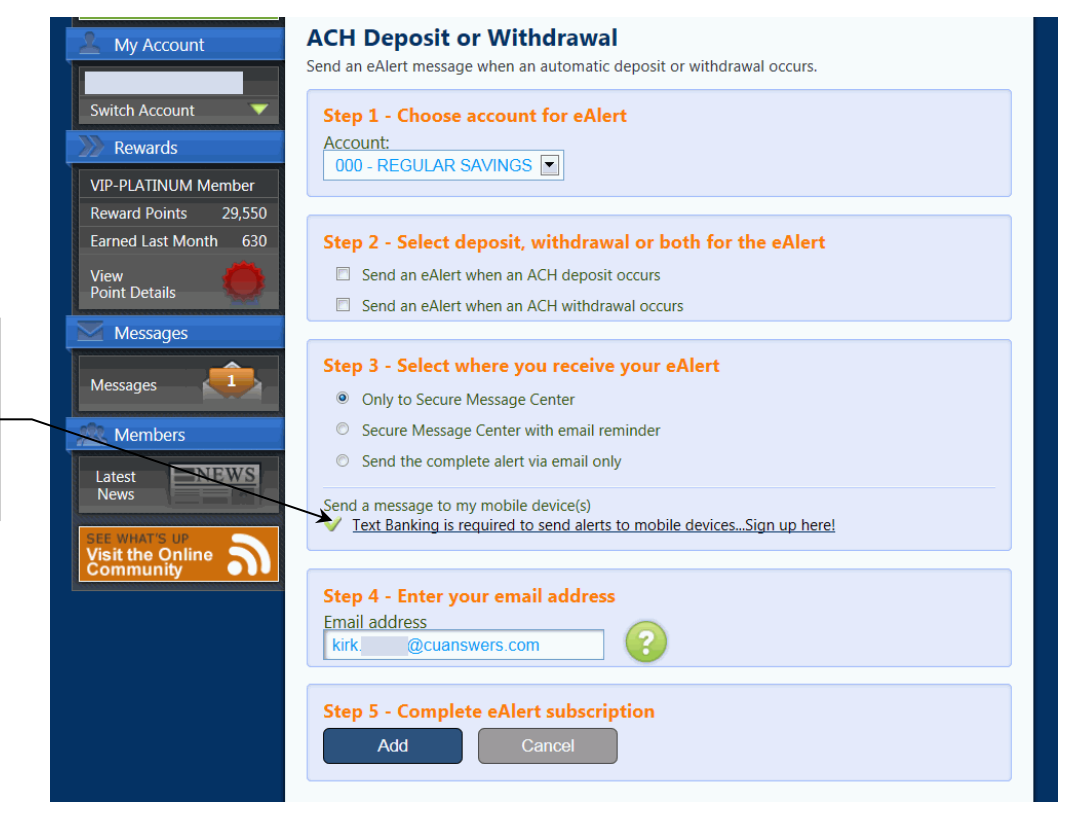

This member's credit union has activated Text Banking. However, this member is not yet enrolled, so the member sees a link to the enrollment screen for Text Banking. Once the member is enrolled, the member can select to have the eAlerts sent via text to the enrolled mobile device.

|                            | A My Account                      | Account Balance eAlert                                                                                         |
|----------------------------|-----------------------------------|----------------------------------------------------------------------------------------------------|
|                            |                                   | Send an eAlert message at the end of each business day when my account balance is above or below the threshold |
|                            | Switch Account 🛛 🔻                |                                                                                                    |
|                            | Rewards                           | Step 1 - Choose account for eAlert                                                                             |
|                            | VIP-PI ATINUM Member              | Account:                                                                                                    |
|                            | Reward Points 3,960               |                                                                                                    |
| This member is enrolled in | Earned Last Month 390             | Store 2. Ender account believes                                                                                |
| Text Banking, so the       | View                              | Step 2 - Enter account balances<br>Send an eAlert when my account balance is above:                            |
| member can select to       |                                   | \$ 0 Max: 99,999.99                                                                                            |
| form of a one-way          | Messages                          | Send an eAlert when my account balance is below:                                                               |
| text. Credit union         | Messages 4786                     | S U Max: 99,999.99                                                                                             |
| configured charges         |                                   | Store 2. Collect where you consistence allocat                                                                 |
| member receives.           | Members                           | Step 5 - Select where you receive your exient                                                                  |
|                            | Latest                            | Only to secure Message Center     Secure Message Center with email reminder                                    |
| '                          | I Vews                            | © Send the complete alert via email only                                                                       |
|                            | SEE WHAT'S UP<br>Visit the Online |                                                                                                    |
|                            | Community                         | Send a message to my mobile device(s)                                                                          |
|                            |                                   | Step 4 - Enter your email address                                                                              |
|                            |                                   | Email Address                                                                                                  |
|                            |                                   | test@gmail.com                                                                                                 |
|                            |                                   |                                                                                                    |
|                            |                                   | Step 5 - Complete eAlert subscription                                                                          |
|                            |                                   | Add Cancel                                                                                                    |
|                            |                                   |                                                                                                    |

SAMPLE ONE-WAY TEXT MESSAGE A MEMBER RECEIVES

Following is an example of the Text Messages Alerts a member would receive.

ItsMe247 Text: The available balance in your XXXXXX • 123456789012345 was below \$99,999.99 at 09:45 AM ET on mm/dd/yyyy.

## **MEMBER PERSONAL BANKER**

Within CU\*BASE, employees can view enrolled devices (and thus tell if a member is enrolled). Employees can also alter the fee group to which a member is enrolled or change the account to which the fee is charged.

Employees cannot enroll or unenroll a member from Mobile Text Banking. If a member wants to unenroll from Mobile Text Banking, the member can either text STOP to IM247 (46247) or delete their enrolled device via the **It's Me 247** website.

From Member Personal Banker, the employee can select Mobile Banking (view member access and mobile devices) to view enrolled devices.

| Session 0 CU*BASE GOLD Edition - ABC CREDIT UNION                                                                                                    |                             |                    |  |  |  |  |
|----------------------------------------------------------------------------------------------------|-----------------------------|--------------------|--|--|--|--|
| Member Personal Banker                                                                                                    |                             |                    |  |  |  |  |
| Account #                                                                                                    | Date opened Dec 12, 1964    |                    |  |  |  |  |
| Agreement accepted Har 02, 2010<br>E-Statements Jan 26, 2011 Enrolled<br>Bill payment 000000                                                                                                    | ☑ PIB<br>■ eAlerts/eNotices |                    |  |  |  |  |
| Estatements (enroll or change enrollment status)     Choose style for printed statements                                                                                                    |                             |                    |  |  |  |  |
| Bill Payment (enroll or change enrollment status)     Bill Payment (PIN reset     Online henklin/APIL (activate, change PIM/enreurerd, view preseverd history)                                                                                                    |                             |                    |  |  |  |  |
| Online banking/ARU (activate, change Pirupassword; view password inistory)     Online banking/ARU Transfer Control (update or add transfer accounts)     Seg(um catalogue) (allow the segment or account of the segment or the segment of the segment of the seg |                             |                    |  |  |  |  |
| Personal Internet Branch (enroll or change PIB settings)     PIB password reset (change PIB password or view PIB userna                                                                                                    | ime)                        |                    |  |  |  |  |
| eAlerts/eNotices (subscribe or change settings; view eAlert his     A2A account relationships (add, modify, or remove relationshi                                                                                                    | story)<br>ips)              |                    |  |  |  |  |
| Email address maintenance                                                                                                    |                             |                    |  |  |  |  |
| Mobile banking (view member access and mobile devices)                                                                                                    |                             |                    |  |  |  |  |
| Reg E opt in/out preference Promise deposits (subscribe or change status)                                                                                                    |                             |                    |  |  |  |  |
| Skip                                                                                                    |                             |                    |  |  |  |  |
| $\leftarrow \rightarrow \uparrow \Vdash \triangleq \mathscr{O}  i ? @$                                                                                                    |                             | FR (2640) 11/04/13 |  |  |  |  |

From this screen, the employee can view the enrolled devices for the membership, and change the fee account or fee group code.

| Session 0 CU*BASE GOLD Edition - Display Member Mobile Banking Dev | ices                                                                                                    |
|--------------------------------------------------------------------|----------------------------------------------------------------------------------------------------|
| Member MATTHEW                                                     | Text account nickname MAIN                                                                                                    |
| Fee account 110 Q INT PLUS CHECKI                                  | Fee group code 01 🔍 DEFAULT TEXT BANKING GROUP                                                                                                    |
| Device Text Banking Status Enrolled<br>Deleted Dec 1               | Date         1, 2012         Use this screen to view the enrolled devices for the membership, and change the fee account or Fee Group code.         Only members can enroll and unenroll devices in Mobile Text Banking. They do this via the Mobile Text page accessed via the Go Mobile! button in online banking. |
| Update                                                             |                                                                                                    |
| ← → ↑ □ = ♂ i ? @                                                  | FR (4243)                                                                                                    |

### REPORTING

#### **VIEW ENROLLED MEMBERS**

To view a listing of members enrolled in Mobile Text, look for a status of 'A' in the MOBMBRCFH file.

#### VIEW USAGE STATISTICS VIA QUERY

Interested in statistics on your members' Mobile Text Banking usage? Find information on specific accounts, times of service, and grand totals using **Text Banking Detail Stats** on the Miscellaneous Processing menu (MNMISC) menu. On the entry selection screen change the date range to your selected range and press Enter to view a listing of your member activity.

| Session 0 CU*<br>File Edit Too | BASE GOLD Edition - ABC<br>Is Help | CREDIT UNION                   |   |                                      |
|--------------------------------|------------------------------------|--------------------------------|---|--------------------------------------|
| Select                         | Records                            |                                |   | Report Builder                       |
| Enter criteria                 | to choose which data               | a should appear on the report. |   |                                      |
| Combine<br>(And/Or)            | Field Name                         | Comparison                     |   | Criteria<br>(Field, #, 'Text', etc.) |
|                                | MOTTRNFEDT                         | Greater Than or Equal To       | • | 20111101                             |
| and 🚽                          | MOTTRNFEDT                         | Less Than or Equal To          | • | 20111199                             |

The Query results are broken down by "SMS" (two-way texts, for example, the member texts "BAL" and receives a response) and "TXT" (one-way text alerts, for example the member receives a balance eAlert as a text). There are total count figures for the "SMS" and "TXT" sections, as well as a Grand Total count at the bottom of the results. This Query uses the "Mobile Member Statistics" file (MOBMBRSTS).

|        | Billed     | Account | Message Type  | Message | Billed   | Last Name |
|--------|------------|---------|---------------|---------|----------|-----------|
|        | Date       | Base    | SMS = two way | Status  | Time     |           |
|        |            |         | Txt = one way |         | (HHMMSS) |           |
| 000001 | 03/07/2012 | 1       | SMS           | 000     | 16:44:00 | VA        |
| 000002 | 03/07/2012 | 1       | SMS           | 000     | 16:44:00 | V         |
| 000003 | 03/07/2012 | 1       | SMS           | 000     | 16:44:00 | TA        |
| 000004 | 03/07/2012 | 1       | SMS           | 080     | 16:44:00 | TA        |

#### VIEW USAGE STATISTICS VIA ARU/ONLINE BANKING STATS DASHBOARD

In addition to Query, the Online Banking/Mobile Web Summary Stats dashboard, accessible via **ARU/Online Banking Stats Dashbrd** on the Management Analysis (MNCNGD) menu, can be used to view usage statistics for Mobile Text Banking.

First enter the four months for which you'd like to view statistics.

| Session 0 CU*BASE GOLD Edition - AE   | C TESTING CREDIT U  |
|---------------------------------------|---------------------|
| Statistics for month/year in column 1 | Jun 2013 [MMYYYY]   |
| Statistics for month/year in column 3 | Apr 2013 [MMYYYY]   |
| Statistics for month/year in column 4 | Mar 2013 📑 [MMYYYY] |
|                                       |                     |
|                                       |                     |
| ← → ↑ □ ≞ ℓ i ?                       | @ FR (4575)         |

After selecting the time period and using Enter, click *Text Banking* (F12) and the Text Banking Summary Stats dashboard will appear.

| 😌 Session 1 CU*BASE GOLD Edition - WESTERN D | ISTRICTS CREDIT UNIO | N      |        |            |                |
|----------------------------------------------|----------------------|--------|--------|------------|----------------|
| File Edit Tools Help                         |                      |        |        |            |                |
| Text Banking Summary S                       | tats                 |        |        |            |                |
| rext Banking Gannary G                       | tuto                 |        |        |            |                |
| Statistic                                    | 6/2013               | 5/2013 | 4/2013 | 3/2013     | POF 🔀 🛃        |
| # of days in month                           | 30                   | 31     | 30     | 31         |                |
| # of CU members                              | 3,663                | 3,681  | 3,701  | 3,706      |                |
| Penetration                                  |                      |        |        |            |                |
| # members enrolled in text banking           | 54                   | 53     | 52     | 53         |                |
| # devices enrolled in text banking           | 41                   | 40     | 39     | 40         |                |
| % of total membership using text banking     | 1.47                 | 1.44   | 1.41   | 1.43       |                |
| Activity                                     |                      |        |        |            |                |
| Total messages(one-way & two-way combined)   | 91                   | 102    | 88     | 127        |                |
| Average number text messages per day         | 3.03                 | 3.29   | 2.93   | 4.10       |                |
| Average messages per member(total members)   | .01                  | . 01   | . 01   | . 01       |                |
| Average messages per member(txt bnk members) | .57                  | . 89   | . 88   | . 77       |                |
| Heavy Users/Abusers                          |                      |        |        |            |                |
| Most one-way text alerts by a single member  | 41                   | 30     | 22     | 35         |                |
| Which member?                                | 561566               | 561566 | 561566 | 561566     |                |
| Most two-way text messages by single member  | 12                   | 26     | 22     | 12         |                |
| Which member?                                | 557939               | 557939 | 557939 | 26093      |                |
| Most messages(any type) by a single member   | 47                   | 34     | 22     | 35         |                |
| Which member?                                | 561566               | 561566 | 557939 | 561566     |                |
|                                              |                      |        |        |            |                |
|                                              |                      |        |        |            |                |
|                                              |                      |        |        |            |                |
|                                              |                      |        |        |            |                |
| Online Banking Text Banking                  | Audio Response       |        |        | <b>↑ ↓</b> |                |
|                                              | Audio Response       | _      |        |            |                |
|                                              |                      |        |        |            | (4574) 7/22/13 |

There is a wealth of statistics information available on this dashboard:

- # of days in a month
- # of CU members

Penetration

- # members enrolled in text banking
- # devices enrolled in text banking
- % of total membership using text banking

Activity

- Total messages (one-way & two-way combined)
- Average number text messages per day
- Average messages per member (total members)
- Average messages per member (txt bnk members)

Heavy Users/Abusers

- Most one-way text messages by single member
- Which member?
- Most messages (any type) by a single member
- Which member?

#### FEE AND WAIVER REPORTS

Look for the Mobile Text Fees reports (TMOBFEE) for a listing of fees and waivers for Mobile Text Banking. These two reports list the charges to members, as well as the waivers they receive. The reports are generated during End of Month processing.

#### **Fee Report**

The fee report lists the sub account charged, fees (per Tier if you are configured to support this feature), the associated Sales Tax if applicable, as well as Total fees per member.

| 1/12/12 14:59:38<br>RUN ON 1/26/12                                                          | ABC                                           | C TEST CREDIT UNIO<br>MOBILE TEXT FEES                         | TMOBFEE PAGE<br>USER        |                                          |                                   |                                                     |
|---------------------------------------------------------------------------------------------|-----------------------------------------------|----------------------------------------------------------------|-----------------------------|------------------------------------------|-----------------------------------|-----------------------------------------------------|
| ACCOUNT<br>BASE ITEMS                                                                       | FEE AGGREGATE<br>AMOUNT SAVINGS               | AGGREGATE<br>LOANS                                             | AGGREGATE<br>AVERAGE        | CURRENT<br>BALANCE                       | PREVIOUS<br>BALANCE               | DESCRIPTION                                         |
| 2222-020 MEMBER TOTALS: 7<br>533333-001<br>533333-001                                       | TOTAL COUNT:<br>1.00 16.08<br>.06             | 39 TOTAL FEE: 12239.60                                         | 333.07                      | TOTAL TAX:<br>8.60<br>8.54               | 9.60<br>8.60                      | TEXT MESSAGE FEE<br>SALES TAX                       |
| 53333-001 MEMBER TOTALS: 5<br>55555-001<br>555555-001 6<br>555555-001 6                     | 1.00 9380.54<br>.24 text @ 00.040<br>.07      | 14 TOTAL FEE:<br>44088.69                                      | 1.00<br>9018.47             | TOTAL TAX:<br>673.81<br>673.57<br>673.50 | .06<br>674.81<br>673.81<br>673.57 | TEXT MESSAGE FEE<br>15-30 PER TEXT FEE<br>SALES TAX |
| 555555-001 MEMBER TOTALS: 5<br>577777-000<br>577777-000                                     | TOTAL COUNT:<br>1.00 56213.95<br>.06          | 20 TOTAL FEE:                                                  | 1.24<br>58431.51            | TOTAL TAX:<br>54003.00 5<br>54002.94 5   | .07<br>4004.00<br>4003.00         | TEXT MESSAGE FEE<br>SALES TAX                       |
| 5/////-000 MEMBER TOTALS: '                                                                 | TOTAL COUNT:                                  | 9 TOTAL FEE:                                                   | 1.00                        | TOTAL TAX:                               | .06                               |                                                     |
|                                                                                             |                                               |                                                                |                             |                                          |                                   |                                                     |
| 588888-001 MEMBER TOTALS: 588888-000 MEMBER TOTALS: 5                                       | TOTAL COUNT:<br>TOTAL COUNT:                  | 5 TOTAL FEE:<br>1 TOTAL FEE:                                   | 1.00                        | TOTAL TAX:<br>TOTAL TAX:                 | .06                               |                                                     |
| 599999-000<br>599999-000                                                                    | 1.00 27899.65<br>.06                          |                                                                | 24223.79                    | 1519.25<br>1519.19                       | 1520.25<br>1519.25                | TEXT MESSAGE FEE<br>SALES TAX                       |
| 59999-000 MEMBER TOTALS: 7<br>TOTAL MOBILE TXT FEES: FEE TO<br>TOTAL MOBILE TXT TAX: TAX TO | TOTAL COUNT:<br>TAL: 11.92 AC<br>TAL: .71 ACC | 6 TOTAL FEE:<br>CCOUNTS FEED:<br>COUNTS TAXED:<br>***END OF RE | 1.00<br>11<br>11<br>PORT*** | TOTAL TAX:                               | .06                               |                                                     |
|                                                                                             |                                               |                                                                |                             |                                          |                                   |                                                     |

#### **Waiver Report**

The waiver report lists fees that were waived and the reason for these waivers.

 1/12/12
 14:59:38
 ABC TEST CREDIT UNION
 TMOBFEE
 PAGE

 RUN ON
 1/26/12
 MOBILE TXT FEES WAIVED
 USER

ACCOUNT MESSAGE

 555555-000
 Fee would take account below available balance
 666666-000
 Fee would take account below available balance

 666666-000
 Fee would take account below available balance
 \*\*\*END OF REPORT\*\*\*

## MOBILE TEXT BANKING TERMS AND CONDITIONS

Following is a sample of the Mobile Text Banking Terms and Conditions that the member accepts when enrolling in Mobile Text Banking (Step 2).

This section was last updated in October 2011.

#### **Text Banking Terms and Conditions**

The It's Me 247 Text Banking service (hereinafter called the SYSTEM) is provided as a service of the Cartoon City FCU (the CREDIT UNION). By using the It's Me 247 Text Banking service, you agree to the following terms and conditions: You agree to provide a valid mobile phone number for this service. You agree that the SYSTEM may send you text messages through your mobile communication service provider that may include information about your applicable account. It's Me 247 Text Banking allows you to receive alerts and view balances on your mobile phone. You agree to indemnify, defend, and hold the CREDIT UNION and any other companies or entities involved in the design, development or operation of the SYSTEM harmless from and against any and all claims, losses, liability, damages or costs arising from your use of the service. The CREDIT UNION and any other companies or entities involved in the design, development or operation of the SYSTEM will not be liable for any losses or damages caused by disclosure of account information to third parties resulting from your use of the service. Supported carriers include: Alltel, AT&T, Cincinnati Bell, Sprint, T-Mobile, US Cellular, Verizon Wireless, and Virgin Mobile. Message and data rates may apply. Text STOP to 46247 (IM247) to unenroll or text HELP to 46247 (IM247) for help.